## FICHE MÉTHODE : Paramétrage de l'ExAO TP DE SCIENCES PHYSIOUES – CME3/HS3

CARACTÉRISTIQUES D'UN SON (Détermination de la période et de la fréquence d'un son)

• Paramétrage de l'acquisition :

Connecter le module Primo au port USB de l'ordinateur.

- The Enficher l'adaptateur son en voie 1 de la console ExAO.
- Tancer l'atelier scientifique en cliquant sur l'icône présent sur le bureau de l'ordinateur.

Sélectionner l'interface « Primo », choisir l'« atelier scientifique généraliste pour les lycées professionnels » (premier icône en haut à gauche), puis valider en cliquant sur « OK ».

Faire glisser l'icône « son », sur l'axe des ordonnées :

<u>Remarque :</u> Placer le capteur son en position « son » (et non dB (A))

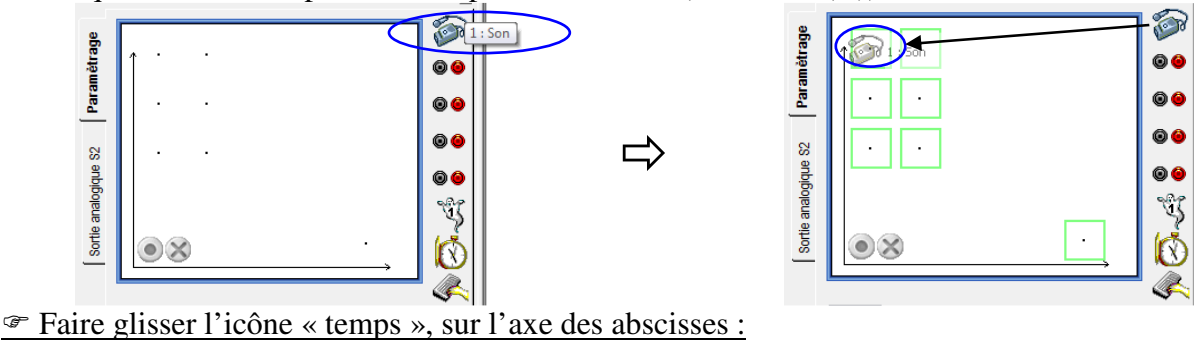

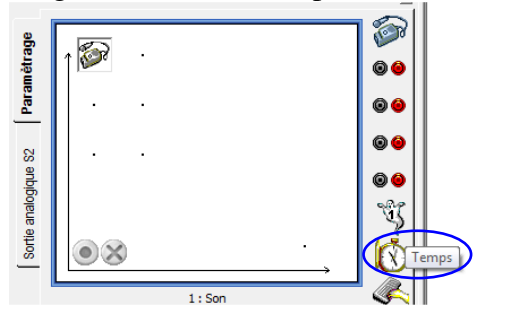

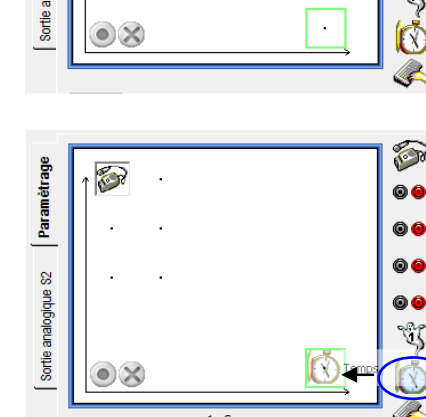

## Paramétrage du capteur son :

1 → Régler la grandeur comme suit :

| Grandeur           | Mesure Aff            | : Son<br>ichage   |      |
|--------------------|-----------------------|-------------------|------|
| Grandeur           | SON                   | Unité             | u.a. |
| – Limites (<br>Min | de la grandeu<br>-500 | r affichée<br>Max | 500  |

Paramétrage de la durée :

1 → Régler une durée d'acquisition de 10 ms et 501 points : soit 1 point toutes les 20 µs <u>Remarque :</u> Ne pas cocher "acquisition continue"

| Temps                |                |        |  |
|----------------------|----------------|--------|--|
| Fonction du temps S  | ynchronisation | Mesure |  |
| Durée d'acquisition  | 10             | ms 🔻   |  |
| Nombre de points     | 501 -          | •      |  |
| Acquisition continue | Te : 20        | ),0µs  |  |

 $2 \rightarrow$  Dans l'onglet « affichage », selectionner de façon à lier les points par tracé de liaison de courbe de fine épaisseur et sans point.

|                 | 1:50n                  |         |  |  |
|-----------------|------------------------|---------|--|--|
| Grandeur Mesure | Affichage              |         |  |  |
|                 |                        |         |  |  |
| Cardona da      |                        |         |  |  |
| Couleur de      | Couleur de la courbe : |         |  |  |
|                 |                        |         |  |  |
| Epaisseur       | Point                  | Liaison |  |  |
| <b>—</b>        |                        | - 1.    |  |  |
|                 |                        |         |  |  |
|                 |                        |         |  |  |
|                 |                        |         |  |  |

2 → Dans l'onglet « synchronisation », cocher la case et choisir la bonne voie de synchro. Mettre niveau 0 (zéro).

| Temps                 |                                          |  |  |
|-----------------------|------------------------------------------|--|--|
| Fonction du temps Syn | Fonction du temps Synchronisation Mesure |  |  |
| Synchronisation       |                                          |  |  |
| Voie de synchro       | 1 : Son 👻                                |  |  |
| Niveau                | 0                                        |  |  |
| Croissant ()          | Décroissant 🔘                            |  |  |

1 → Cliquer sur "lancement de l'acquisition" : bouton vert

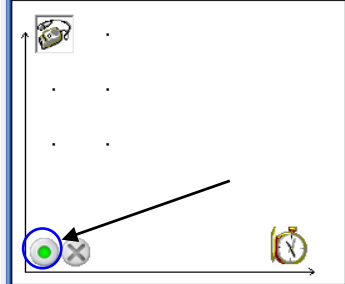

| 2     | Une | fenêtre | "lancement | de l'ac | quisition" | s'ouvre |
|-------|-----|---------|------------|---------|------------|---------|
| alors | 5.  |         |            |         |            |         |

- On peut renommer le nom de l'expérience
- Un clic sur "lancer" lancera l'acquisition

|   | Lancement de l'acquisition                                                              |
|---|-----------------------------------------------------------------------------------------|
|   | Nom de l'expérience Expérience 1                                                        |
| ⇒ | Grandeurs Abandon Lancer<br>t Acquisitions multiples<br>SON les grandeurs acquises<br>2 |

• On obtient alors le tracé de la courbe SON=*f*(t) :

Remarques : - Dans l'onglet tableau en bas, on peut voir les valeurs des mesures effectuées

- En cliquant sur l'onglet SON (en haut à gauche du graphique), on peut faire apparaître ou faire disparaître les courbes correspondantes.
  - En allant dans la petite flèche à côté de « SON » (en haut à gauche du graphique), on peut modifier le style des points, les liaisons, l'épaisseur, la couleur, etc...
  - On peut ajuster automatiquement l'échelle, en cliquant sur l'icône « échelle auto » :

- On peut ajouter un titre et des annotations, en cliquant sur l'icône « annotation d'une courbe »:

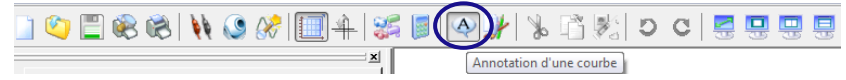

Sciences : CME3/HS3

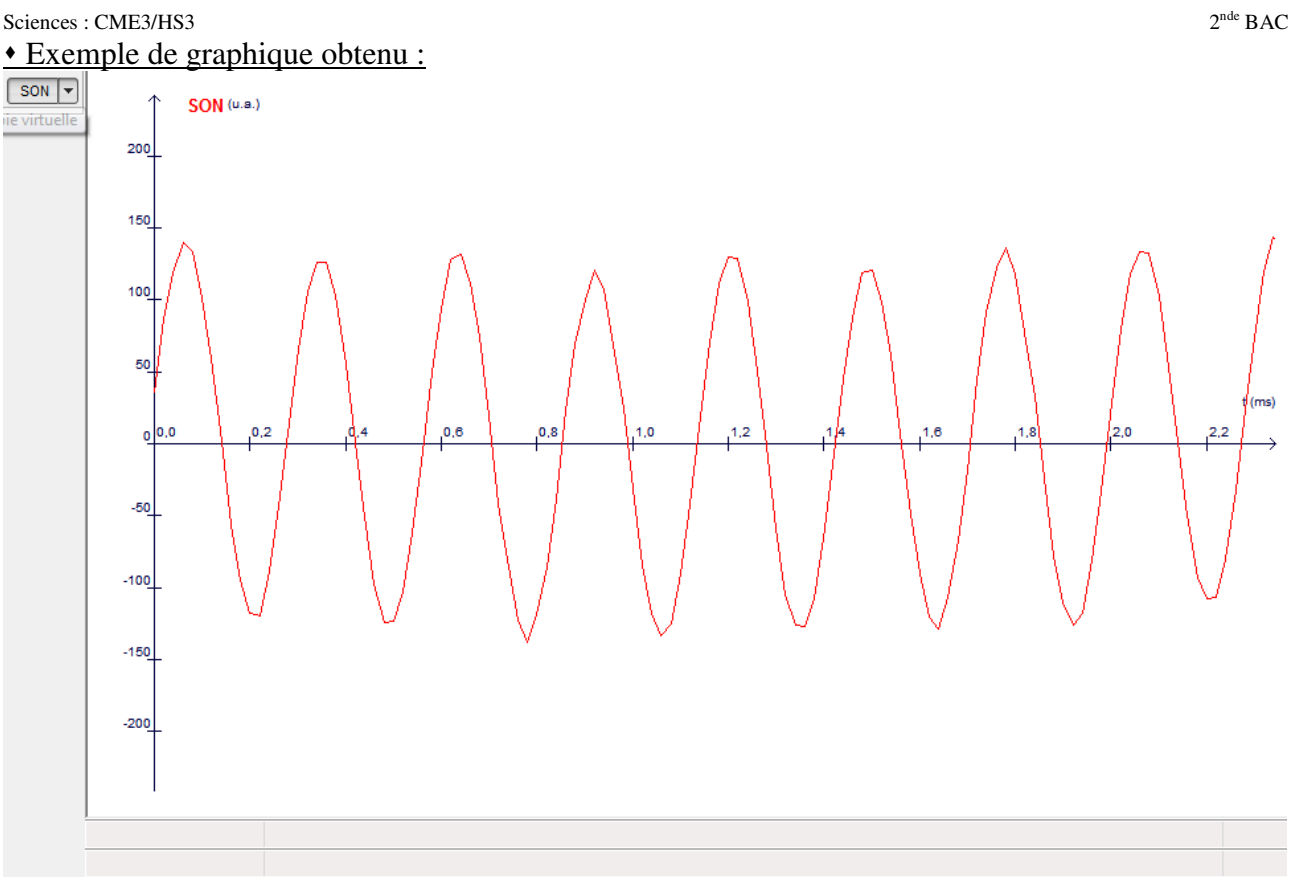

\Graphique \Tableau \Compte Rendu \Vidéo \Afficheur \Aide /

Remarques : - Dans l'onglet tableau en bas, on peut voir les valeurs des mesures effectuées -En allant dans la petite flèche à côté de SON (en haut à gauche du graphique), on peut modifier le style des points, les liaisons, l'épaisseur, la couleur, etc...

## Sciences : CME3/HS3

• Détermination de la période T :

1 → Faire un clic droit dans la fenêtre graphique et selectionner "pointeur"

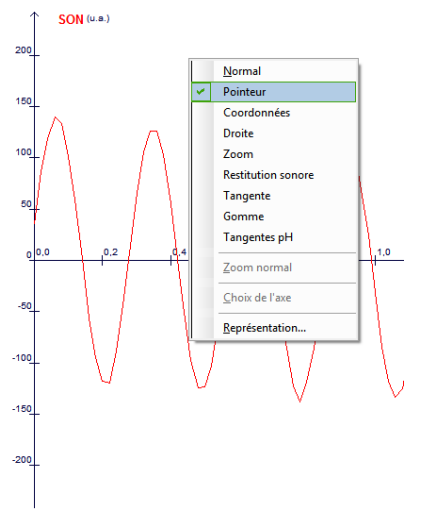

 $2 \rightarrow$  Se positionner là où l'on veut débuter la détermination de T (on peut aussi choisir d'autres points, comme le haut ou le bas de la courbe par exemple)

 $3 \rightarrow$  En maintenant le clic gauche enfoncé, se positionner maintenant à la fin de la période

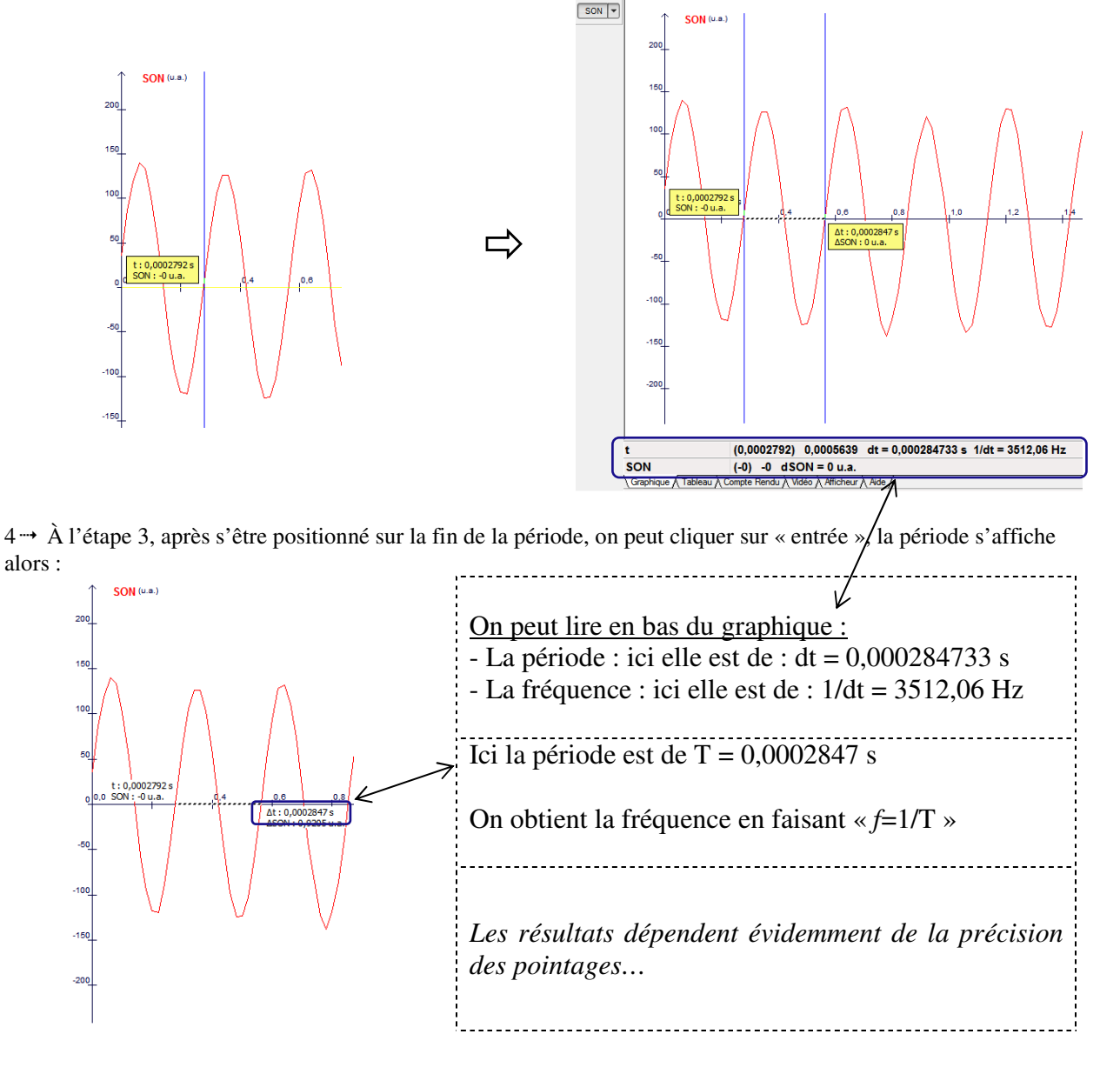